# 國立中山大學 車輛管理委員會

## 自動提款機(ATM)轉帳繳納違規單行政處理費使用手冊

目錄

| - ` | 、 <u>畢業離校流程圖</u> | (2頁) |
|-----|------------------|------|
| ニ、  | 、車輛違規行政處理費查詢系統   | (3頁) |

三、<u>進入線上收款全方位管理系統</u>(ATM 轉帳繳納違規單行政處理費) (4頁)

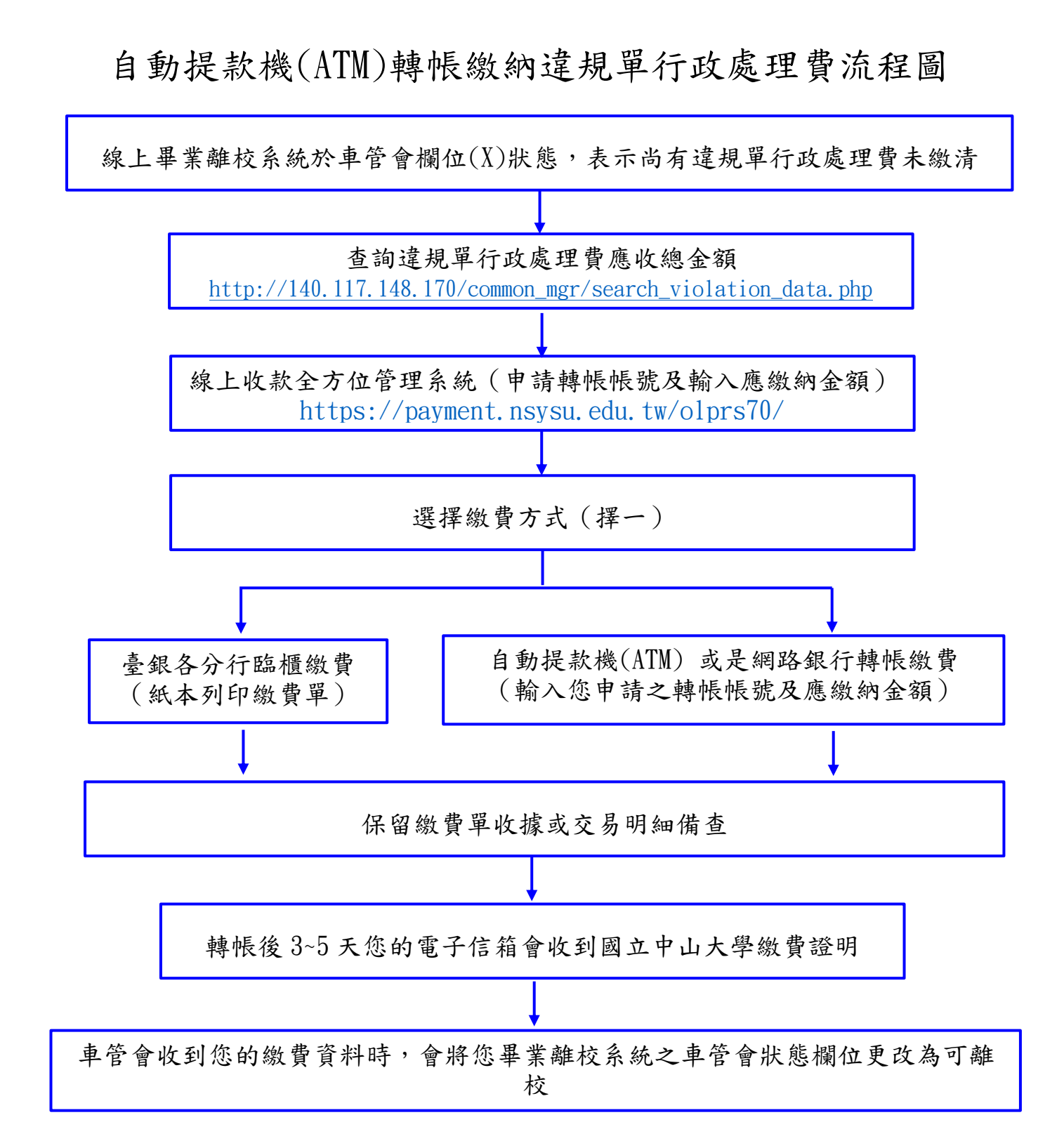

如上述畢業流程如有任何疑問,請電洽車管會辦公室。 1.聯絡電話:07-525-2000#2381~2383 2.E-MAIL:vroeaa@mail.nsysu.edu.tw

## 二、車輛違規行政處理費查詢系統(網址:

http://140.117.148.170/common mgr/search violation data.php) •

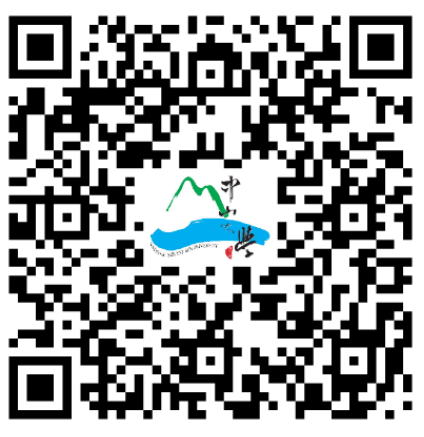

(一) 車輛違規行政處理費查詢網頁。

車輛違規查詢系統 QR Code

| 🕄 國立中山大學車輛達規行政處理》× + 輸入線                                       | 周址:http://140.117.148.17                                                                | 70/common_mgr                                                            | /search_violation_dat                                                                                       | a. pnp                                                                                             |                           |
|----------------------------------------------------------------|-----------------------------------------------------------------------------------------|--------------------------------------------------------------------------|----------------------------------------------------------------------------------------------------|----------------------------------------------------------------------------------------------------|---------------------------|
| ← → C ① ▲ 不安全   140.117.148.170/com                            | nmon_mgr/search_violation_data.php                                                      |                                                                          |                                                                                                    |                                                                                                    |                           |
| A CONTRACT                                                     |                                                                                         | 中山土朗市                                                                    | ち 插 治 坦 仁 ひ 貞 班                                                                                             | 弗农约本均                                                                                              |                           |
|                                                                |                                                                                         | .中山人学                                                                    | 早辆                                                                                                    | 負貝科互詞                                                                                              |                           |
|                                                                |                                                                                         | 以下請選擇打                                                                   | 嬰尋項目並輸入搜尋字串進行                                                                                               | <u>;</u> 查詢:                                                                                       |                           |
|                                                                |                                                                                         | 車牌號碼 🖌                                                                   | 輸入搜尋字串                                                                                                    | 查詢                                                                                                 |                           |
|                                                                |                                                                                         |                                                                          | 線上操作使用說明書                                                                                                   |                                                                                                    |                           |
|                                                                |                                                                                         | ◎ 20<br>國立                                                               | 021 國立中山大學 版權所有<br>中山大學總務處校安防護網                                                                             |                                                                                                    | NI.                       |
|                                                                | 地址:8                                                                                    | 0424 高雄市鼓山                                                               | 」區蓮海路70號 電話:07-5                                                                                            | 252000#2381~2384                                                                                   |                           |
|                                                                | Copyri                                                                                  | ght © 2021 Natio                                                         | onal Sun Yat-sen University                                                                                 | All rights reserved.                                                                               |                           |
|                                                                | Address: 70 Liepha                                                                      | NSYSU Enviro                                                             | nmental Protection and Sat                                                                                  | ety Center                                                                                         | 01                        |
| ALCOMON .                                                      | Audress. 10 Lienna                                                                      | แ เน., เนื้อการเนายุ                                                     | 1 00424, 1aiwan, N.O.O. 10                                                                                  | 1. +000-7-5252000#2501*25                                                                          | 04                        |
| <ul> <li>(二)輸入車牌號码</li> <li>1.輸入您個</li> <li>2.按下查詢打</li> </ul> | 碼進行查詢。<br>人車牌號碼(範例<br>按鈕。                                                               | : AB-1234                                                                | <b>[</b> ) •                                                                                                |                                                                                                    |                           |
| 중 國立中山大學車輛連規行政處理號 ×                                            | +                                                                                       |                                                                          |                                                                                                    |                                                                                                    | • <sup>–</sup>            |
| ← → C ① ▲ 不安全   140                                            | 0.117.148.170/common_mgr/sea                                                            | rch_violation_dat                                                        | a.php                                                                                                    |                                                                                                    | ⊕ ☆                       |
|                                                                | 國立中山大學                                                                                  | 車輛違                                                                      | 規行政處理                                                                                                    | 費資料查詢                                                                                              |                           |
|                                                                | 以下請選擇                                                                                   | 體搜尋項目並                                                                   | 並輸入搜尋字串進行                                                                                                   | 查詢 :                                                                                               |                           |
|                                                                | 車牌號碼 ~                                                                                  | AA-1234                                                                  | l .                                                                                                    | 查詢                                                                                                 |                           |
|                                                                |                                                                                         | 線上操作                                                                     | 使用說明書                                                                                                    | 1. 輸入您個人車                                                                                          | 牌號碼                       |
| L                                                              |                                                                                         |                                                                          |                                                                                                    | ( 朗 LLI. AD 199                                                                                    |                           |
| 1 - Chan                                                       | (F) (0)                                                                                 | 2021 國立中                                                                 | 口山大學 版權所有                                                                                                   | (舉例:AB-12)<br>2. 按下查詢按鈕                                                                            | 34) •                     |
|                                                                | © )<br>國                                                                                | 2021 國立中<br>立中山大學;                                                       | P山大學 版權所有<br>總務處校安防護組                                                                                       | (舉例:AB-123<br>2. 按下查詢按鈕                                                                            | 34) •<br>•                |
| ;<br>;<br>#                                                    | © :<br>國<br>也址:80424 高雄市鼓                                                               | 2021 國立中<br>立中山大學<br>山區蓮海路                                               | □山大學 版權所有<br>總務處校安防護組<br>70號 電話:07-52                                                                       | (舉例:AB-123<br>2. 按下查詢按鈕<br>52000#2381~2384                                                         | 34) •<br>•                |
| ;<br>#                                                         | © :<br>國<br>也址:80424 高雄市鼓<br>Copyright © 2021 Nat                                       | 2021 國立中<br>立中山大學<br>山區蓮海路<br>tional Sun Y                               | 中山大學 版權所有<br>總務處校安防護組<br>70號 電話:07-52<br>⁄at-sen University A                                               | (舉例:AB-123<br>2. 按下查詢按鈕<br>52000#2381~2384<br>Il rights reserved.                                  | 34) •<br>•                |
| ';<br>対<br>Address: 70                                         | ©<br>國<br>也址:80424 高雄市鼓<br>Copyright © 2021 Nat<br>NSYSU Envir<br>Lienhai Rd., Kaohsiur | 2021 國立中<br>立中山大學<br>山區蓮海路<br>tional Sun Y<br>ronmental F<br>ng 80424, T | 中山大學 版權所有<br>總務處校安防護組<br>70號 電話:07-52<br>Yat-sen University A<br>Protection and Safe<br>Taiwan, R.O.C. Tel: | (舉例:AB-123<br>2. 按下查詢按鈕<br>52000#2381~2384<br>Il rights reserved.<br>ty Center<br>+886-7-5252000#2 | 34) •<br>• •<br>•381~2384 |

#### (三)查詢結果。

- 1. 查詢車號: AA-1234,尚有未繳違規資料 3 筆。
- 2. 違規單行政處理費應收總金額:300 元。
- 3. 點選圖示:申請 ATM 轉帳繳納違規行政處理費系統,進行轉帳繳費。

● 國立中山大學童輯達現行政處理:× +

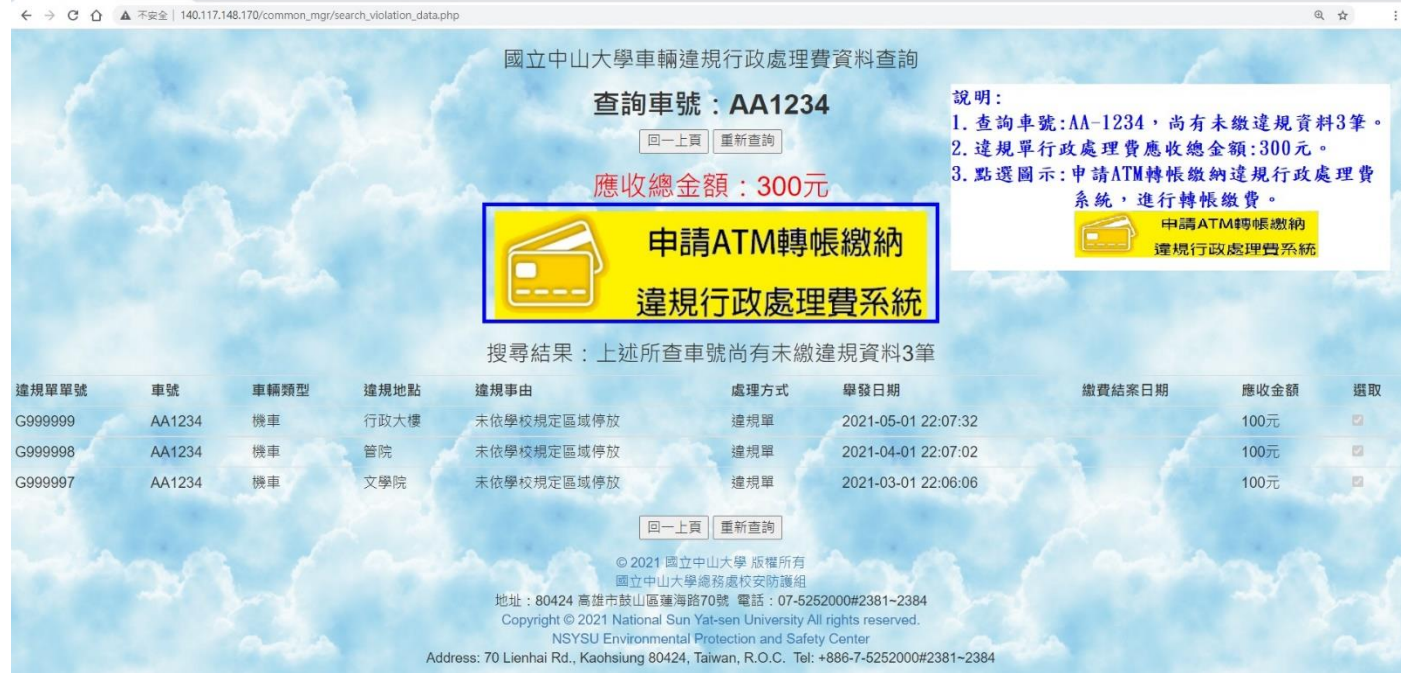

三、進入線上收款全方位管理系統 (網址:

(一)點選繳款圖示。

https://payment.nsysu.edu.tw/olprs70/)。

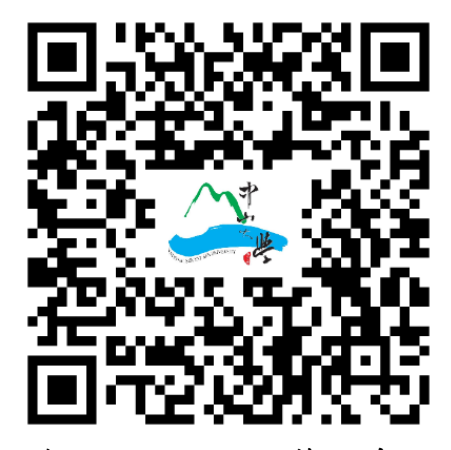

0 - 0 ×

線上收款全方位管理系統 QR Code

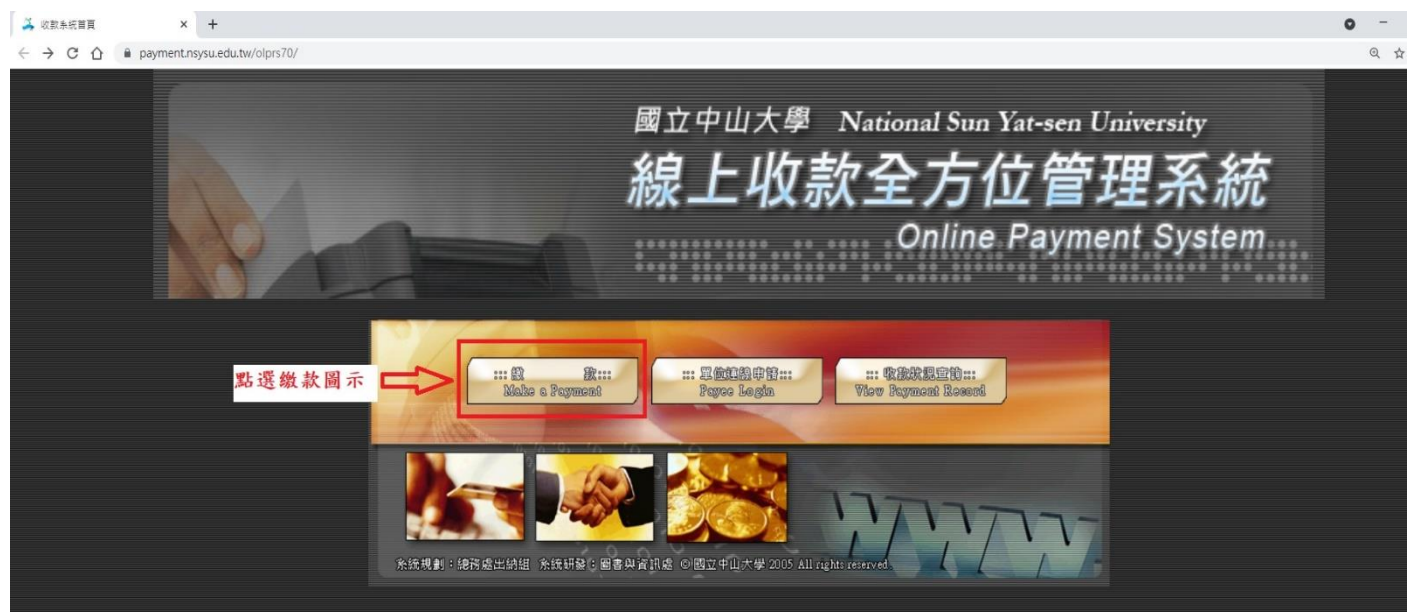

(二)1. 收款單位:總務處。

2. 收款款別-會計科目:違規拖吊處理費-10KM1221。

3. 收款單位及收款款別選定後,按確定。

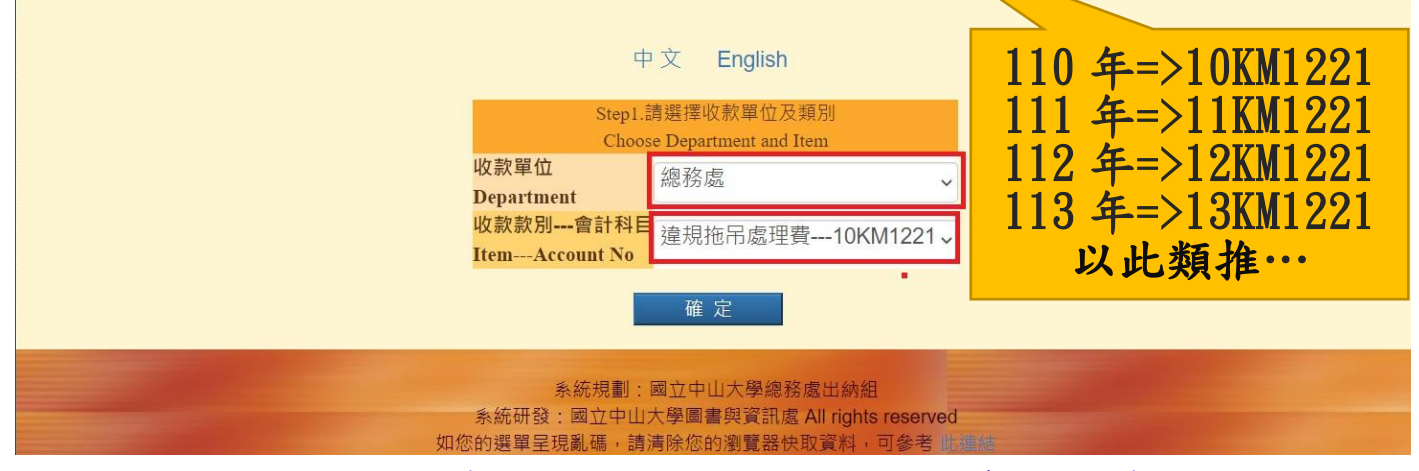

步驟1. 收款單位選項:總務處。步驟2. 收款款別會計科目:違規拖吊處理費-10KM1221

|            |   | 違担拖呂處理費10KM1221                |
|------------|---|--------------------------------|
| 藝文中心       |   | 座//们也们减生员===101(101221♥        |
| 總務處        |   |                                |
| 應用數學系      |   |                                |
| 學生事務處      |   |                                |
| 管理學院       |   | 學 (2)                          |
| 圖書與資訊處     |   | 治坦佐모虑珊费 10////1001             |
| 電子商務研究中心   |   | 進稅他用処理頁IUNIVIIZZI              |
| 資訊工程學系     |   | 停亩怒由结10KM12                    |
| 貴重暨共同儀器中心  |   | 序单磁中码IUNIIIZ                   |
| 產學營運及推廣教育處 |   | 國際生學雜費收入4/1                    |
| 教務處        |   |                                |
| 國際事務處      |   | 110 6 10001                    |
| 海洋環境及工程學系  |   | 110 年=>10KM1221                |
| 海洋科學學院     |   | 111 年=>11KM1221                |
| 海洋科學系      |   | $119 \times -19VW1991$         |
| 海下科技研究所    |   | $112 \neq > 12 \text{KM} 1221$ |
| 校友服務中心     |   | 113 年=>13KM1221                |
| 師資培育中心     | - | 以此類推…                          |
| 總務處        | ~ |                                |

步驟 3. 收款單位及收款款別選定後,按確定。

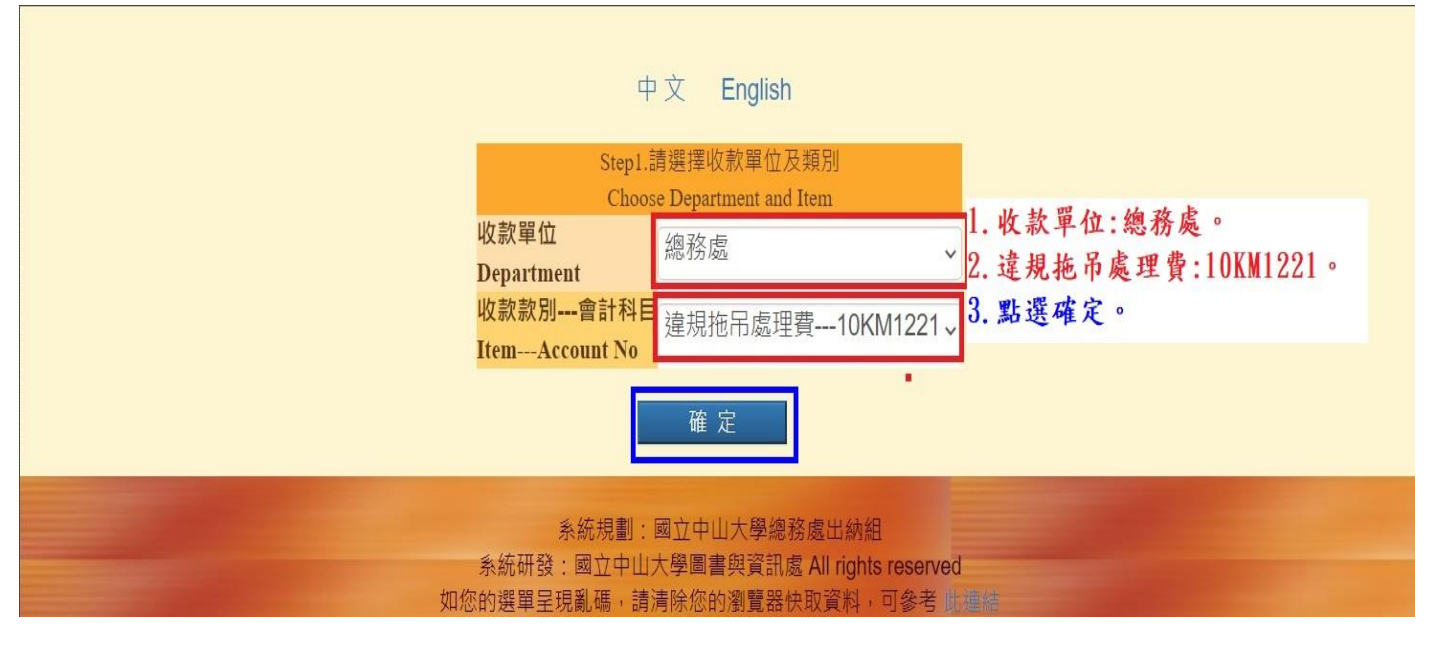

- (三)範例:(查詢車號:AA-1234,尚有未繳違規資料3筆;違規單行政處理費應收 總金額:300元)。
  - 1. 繳款人(Payer):輸入繳款人姓名。
  - 2. E-MAIL: 輸入繳款人常用 E-Mail (寄送繳費證明,如未收到信件,可能您的 郵件系統,將此信件歸類為垃圾信件,請檢查垃圾信件資料夾)。
  - 3. 金額 (Amount): 輸入繳款人應繳納金額。
  - 4. 付款方式(Types of Payment):點選 現金/ATM 轉帳(含台銀各分行繳款、 ATM 轉帳及網路銀行。注意:不含超商)。
  - 5. 繳款人註記(User Memo)(<u>請務必填寫下列資料</u>):
    - (1)車號:(2)學號或身份證字號:
    - (3)手機號碼:
  - 6. 請詳細核對上述資料,是否輸入正確。
  - 7. 按**確定**。

| Step2.請輸入付款人姓名與付款資料                                                                   | l -                                                                  |
|---------------------------------------------------------------------------------------|----------------------------------------------------------------------|
| Payment Information                                                                   |                                                                      |
| 收款單位                                                                                  | 绝致虚                                                                  |
| (Payee)                                                                               | עבא כל גי ניהיד                                                      |
| 收款款別                                                                                  | 違規拖吊處理曹                                                              |
| (Purpose of Payment)                                                                  |                                                                      |
| 會計科目                                                                                  | 10KM1221                                                             |
| (Account Code) :                                                                      |                                                                      |
| *繳款人(Payer):                                                                          | 王小明                                                                  |
| *email :                                                                              | ·                                                                    |
| 「本校繳費證明以電子郵件寄發,未填此欄將無法收到繳費證明。」(The proof of payment will be sent via email. Please be | s87720az@msn_com                                                     |
| sure to indicate your email in this column.)                                          | Soft Douzemon. com                                                   |
| 機關/公司名稱 (Institution / Company of Payer)                                              |                                                                      |
|                                                                                       |                                                                      |
| * 並 額 (Amount)(ex: 1000)(平動報石質備繳鎮項980):                                               | 300                                                                  |
| 點選:現金/ATM轉帳 💶>(                                                                       | ⑨現金/ATM轉帳(含台銀各分行繳款、ATM轉帳、網路銀行。▲注意:不含                                 |
| *付款方式 (Types of Payment)                                                              | 超商。)                                                                 |
| 13 mar J Sa (13 pes of 1 a) menty.                                                    | Cash/ ATM Transfer ( including any branch of the Bank of Taiwan, ATM |
|                                                                                       | Transfer, Online Bank)                                               |
|                                                                                       | 車號: ΛΛ-1234。                                                         |
|                                                                                       | 學號:B06123456                                                         |
| 激款人註記(User memo)(甲調報省費柵繳請填上身份證子號):                                                    | 手機號碼:0910-123-123                                                    |
|                                                                                       | (已輸入0字,還可輸入200字)                                                     |
|                                                                                       |                                                                      |
|                                                                                       |                                                                      |
|                                                                                       |                                                                      |
| 確定                                                                                    |                                                                      |
|                                                                                       |                                                                      |
|                                                                                       |                                                                      |

#### (四)交易明細-請詳細核對資料後,再按確定。

| 王小明 女士/先生, 請確認您此次付款的相關資料及金額・確認後即可產生《轉帳帳號》。 |                  |                                                 |                                                                   |  |  |
|--------------------------------------------|------------------|-------------------------------------------------|-------------------------------------------------------------------|--|--|
| 4                                          | 交易明 <del>細</del> |                                                 |                                                                   |  |  |
|                                            | 付款類別             | 總務處/ 違規拖吊處理費                                    | 1. 請詳細核對自己所申請資料是否正確無誤。                                            |  |  |
|                                            | email            | s87720az@msn.com                                | <ul> <li>(1)付款類別:總務處/違規拖吊處理費。</li> <li>(2)Email:繳款人信箱。</li> </ul> |  |  |
|                                            | 您的付款金額           | 300元                                            | <ul> <li>(3)您的付款金額:繳款人應繳納之總金額。</li> <li>(4)交易備註:</li> </ul>       |  |  |
|                                            | 交易備註             | 車號:AA-1234 學號/員工編號:B123456789 聯絡電話:0910-123-123 | 車號:繳款人車號。<br>學號·做款人學聽或自分證字號。                                      |  |  |
|                                            |                  | 確認 取消                                           | 聯絡電話:繳款人電話。<br>2.按確認。                                             |  |  |

(五)請選擇輸出版型:選擇其中一種輸出版型(範例:紙本列印)。

### 請選擇輸出版型

### 紙本列印

保留螢幕顯示

1. 紙本列印(另存 PDF 檔案方法:1. 選紙本列印。2. 選列印(Ctr1+P)。3. 列印 選單中=>選擇印表機(目的地)=>另存為 PDF=>儲存。4. 選擇存檔路徑)。

| 機關名稱<br>繳款人    | 王小明                         |
|----------------|-----------------------------|
| 主辦單位           | 總務處                         |
| 收款款別           | 違規拖吊處理費                     |
| 收款銀行別<br>代碼及名稱 | 004台湾銀行高雄分行                 |
| 繳費帳號           | 1 3 3 3 6 2 3 0 1 4 0 0 0 1 |
| 繳費金額           | 新台幣参佰元整<br>NT\$300          |
| 繳費期限           | 110年12月27日                  |

#### 國立中山大學線上收款系統繳費單

繳費注意事項

一、請於繳費期限截止前至臺灣銀行各分行或自動提款機ATM或網路ATM轉帳繳費。 二、本單據經收款單位蓋章後,視同有效收據。請務必保留收據正本或ATM轉帳證明(如交 代收單位收訖章

×

| 機關名稱<br>繳款人    | 王小明                                                                                                    |  |  |
|----------------|----------------------------------------------------------------------------------------------------|--|--|
| 主辦單位           | 總務處                                                                                                    |  |  |
| 收款銀行別<br>代碼及名稱 | 004台灣銀行高雄分行                                                                                                    |  |  |
| 繳費帳號           |                                                                                                    |  |  |
| 繳費金額           | NT\$300                                                                                                    |  |  |
| 備註             | * 繳款期限:110年12月27日。<br>* 自動櫃員機(ATM)轉帳繳費:請選擇「轉帳繳費/跨行轉帳」→驗入轉<br>入銀行:臺灣銀行(004)→驗入轉入帳號(13336230140001)→驗入繳費<br>金額\$300→列印交易明細表(備查)。 |  |  |
|                |                                                                                                    |  |  |

列印日期:110.6.18 上午 01:57:31

| 經辦 記帳 | 收款 | 會計 | 主管 |
|-------|----|----|----|
|-------|----|----|----|

### (六)繳費注意事項:(限自動提款機(ATM)及網路銀行轉帳或臺銀各分行臨 櫃繳費)。

- 1. 繳費方式擇一:
  - (1) 持本通知單至臺銀各分行臨櫃繳費。
  - (2)至全國各金融機構設置之自動提款機 ATM 轉帳繳款(保留交易明細表)。
  - (3)使用網路 ATM 繳款(請自行列印轉帳證明)。
- 2. 繳費證明:
  - (1)以現金至銀行臨櫃繳款,憑代收單位收訖通知單換取正式繳費證明。
  - (2)以自動提款機 ATM 轉帳繳款,請保留交易明細表備查領取正式繳費證明。
  - (3)以網路 ATM 轉帳繳款,請自行列印轉帳證明備查領取正式繳費證明。
  - (4)繳費證明待入帳後,將以電子郵件寄發。繳費證明單需待入帳後始能列 印領取。各種繳款方式因金融機構作業不同,入帳之工作天數如下: ATM:2天;信用卡:3天。
  - (5)若急需列印繳費證明單者,建議採用台灣銀行各分行臨櫃繳款,隔日即 可取得繳費證明。
- 3. 自動提款機轉帳操作方式:
  - 插入金融卡→輸入密碼→其它服務(其它轉帳/跨行轉帳) →跨行其他轉入帳號→臺灣銀行代碼(004)→繳費帳號 (1333623\*\*\*\*\*)→繳費金額(輸入繳款人應繳納之 總金額)→結束→列印交易明細表(備查)。

(七)繳費證明:轉帳後 3~5 天您的電子信箱會收到國立中山學繳費證明(<u>如未收到</u> <u>信件,可能您的郵件系統,將此信件歸類為垃圾信件,請檢查垃圾信</u> <u>件資料夾,或是您在申請時,輸入 EMAIL 帳號有誤)</u>。

國立中山大學

(NATIONAL SUN YAT-SEN UNIVERSITY)

繳費證明

(PROOF OF PAYMENT)

中華民國107年08月16日 中山銀字第 2072570310002 號

| 繳款人<br>PAYER                  | 王小明                                                                              |  |  |
|-------------------------------|----------------------------------------------------------------------------------|--|--|
| 款別名稱<br>PAYMENT FOR           | 總務處校安防護組 停車證申請                                                                   |  |  |
| 金額<br>TOTAL AMOUNT            | 新台幣 参佰元整<br>NT\$300                                                              |  |  |
| 備註<br>PAYMENT METHOD AND NOTI | 繳款方式 虛擬帳號:1333792072000200(自動櫃員機)<br>繳款時間:2018-08-16 09:20:00<br>入帳日期:2018-08-16 |  |  |
| 經手人:黃敏菁                       | - 辦出納:黃雅真 主辦會計:盧貴美 機關長官:鄭英耀                                                      |  |  |
| CASHIER                       | HIEF CASHIER CHIEF ACCOUNTANT PRESIDENT                                          |  |  |

註:本繳費證明以電子郵件寄發。

(THE PROOF OF PAYMENT IS SENT VIA EMAIL.)

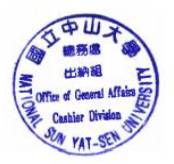

(八)如上述畢業流程如有任何疑問,請電洽車管會辦公室。

1. 聯絡電話:07-525-2000#2381~2383

2. E-MAIL:vroeaa@mail.nsysu.edu.tw